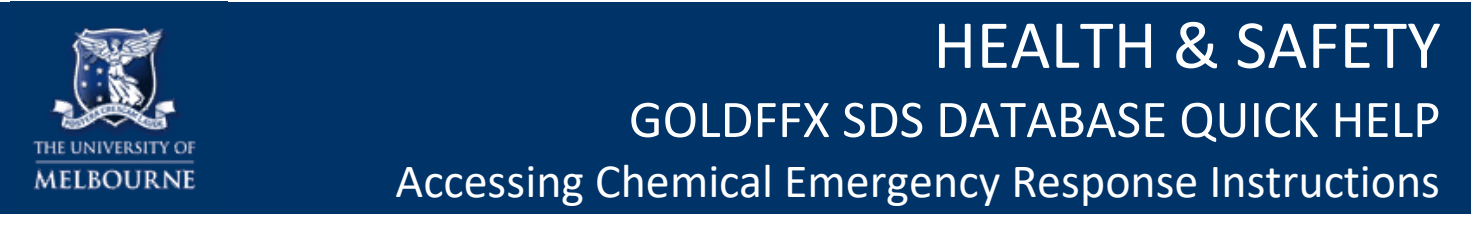

## Step 1 Login to GoldFFX Go to Chemical Management web page: Chemical management Select the GoldFFX icon [University network login required]

## Step 2 Select the SDS

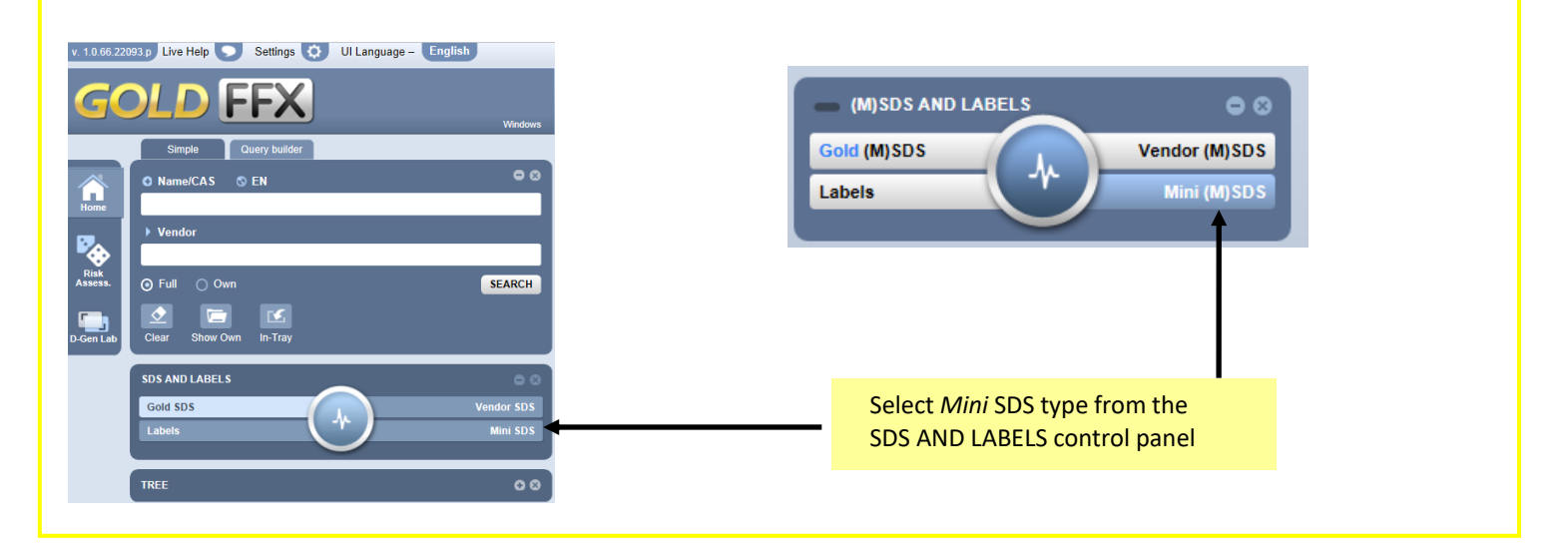

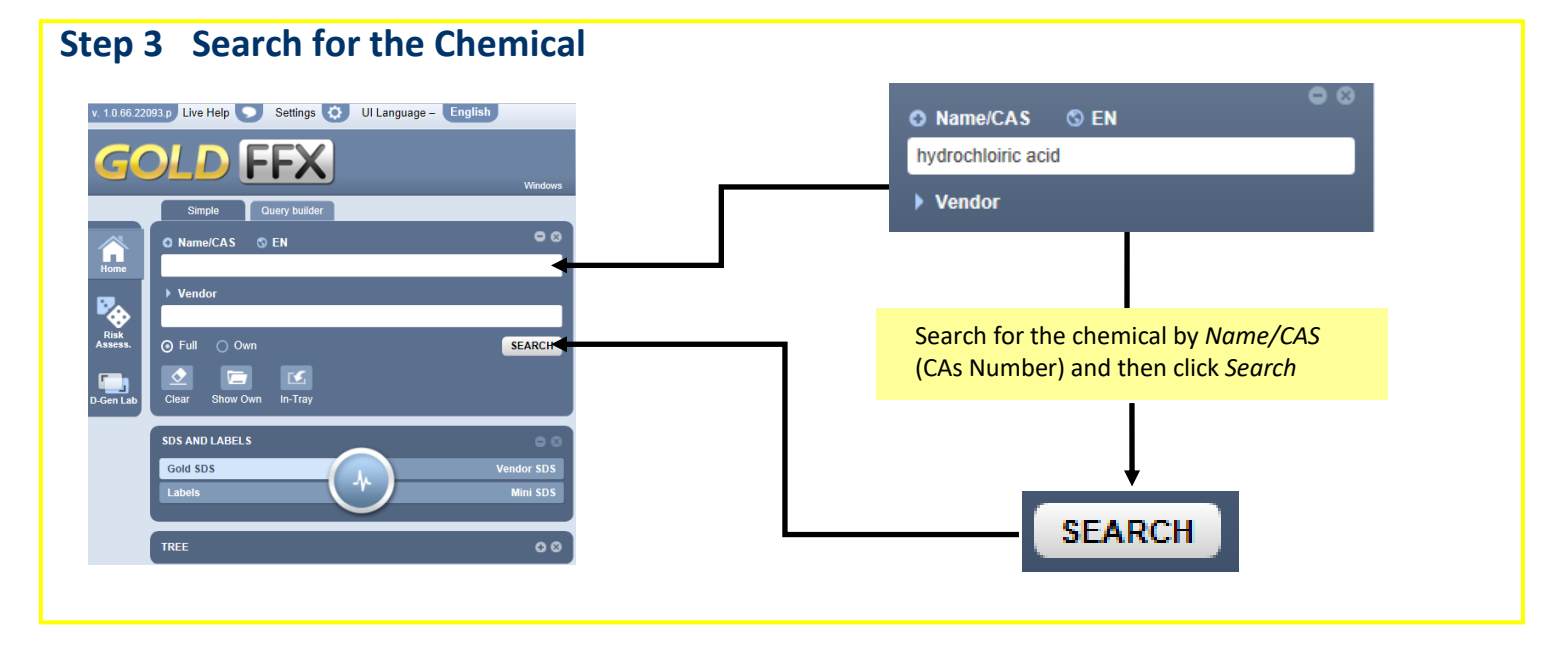

HEALTH & SAFETY: GOLDFFX SDS DATABASE QUICK HELP – ACCESSING CHEMICAL EMERGENCY RESPONSE INSTRUCTIONS 1 of 2

## **Step 4 Select the Chemical** Select the desired chemical in the search Live Help 🥥 UI Langu ant - English Az (h) (E) (?) (A) results by clicking its title GOLD FFX 1 p Live Help 🤝 UI Language – English ic acid 3% 🔥 🔉 Search Full CAS: hydrochloric acid 24926-13 orie Acid (3 ydrochloric acid 50% vit ٢ on chloride, refrigerated liquid Ó chloric acid hydrogen chloride Aiax Spirit of Salt 🔿 Full 🕥 Own Catoleum Nalco/Alfloo Step 5 **Select Emergency Report** Select the Emergency Report icon D FF Select the desired information: First Aid • **Fire Fighting** • • e/CAS \mid 🛇 EN Name Spills hydrochloric acid Advice to Doctor Vendor Full SEARCH ٠ Clea In-Trav Show Ow SDS AND LABELS SDS Print, Email or Save Mini SDS EMERGENCY CHINA A-Z 🏛 ? TRANSPORT 8N | ADDITIONAL MONOGRAPHS **MORE HELP** On-line GoldFFX – sends an email "Help & Support" enquiry to ChemWatch On-line GoldFFX eLearning (videos) On-line GoldFFX help **On-line GoldFFX manual** Chemical Management webpage: https://safety.unimelb.edu.au/safety-topics/chemical-management-and-hazardouswaste/chemical-management

Consult your local Health and Safety Business Partner: https://safety.unimelb.edu.au/health-and-safety-contacts

safety.unimelb.edu.au

HEALTH & SAFETY: GOLDFFX SDS DATABASE QUICK HELP – ACCESSING CHEMICAL EMERGENCY RESPONSE INSTRUCTIONS 2 of 2